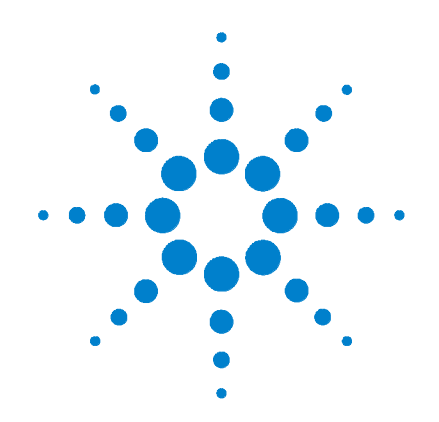

# Agilent G2807A Replacement Chromatographic Module

**Installation Guide** 

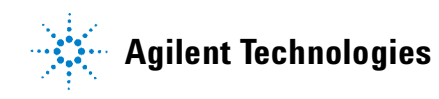

### Notices

© Agilent Technologies, Inc. 2002

No part of this manual may be reproduced in any form or by any means (including electronic storage and retrieval or translation into a foreign language) without prior agreement and written consent from Agilent Technologies, Inc. as governed by United States and international copyright laws.

#### **Document Part Number**

G2801-90138

#### Edition

First edition, April 2002

Replaces G2801-90137

Printed in USA

Agilent Technologies, Inc. 2850 Centreville Road Wilmington, DE 19808-1610 USA

#### **Safety Notices**

### CAUTION

A **CAUTION** notice denotes a hazard. It calls attention to an operating procedure, practice, or the like that, if not correctly performed or adhered to, could result in damage to the product or loss of important data. Do not proceed beyond a **CAUTION** notice until the indicated conditions are fully understood and met.

### WARNING

A WARNING notice denotes a hazard. It calls attention to an operating procedure, practice, or the like that, if not correctly performed or adhered to, could result in personal injury or death. Do not proceed beyond a WARNING notice until the indicated conditions are fully understood and met.

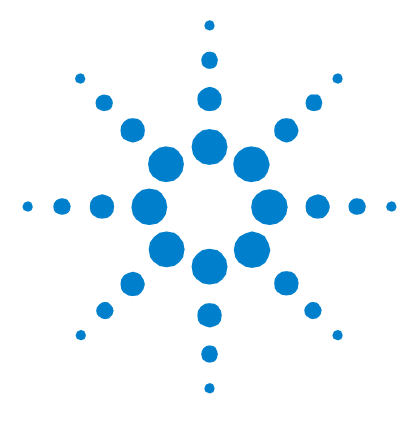

## Installation Guide

Before Starting 2 Prepare the GC 6 Remove the Old GC Module 8 Install and Configure the Replacement GC Module 22 Using the New GC Module 30

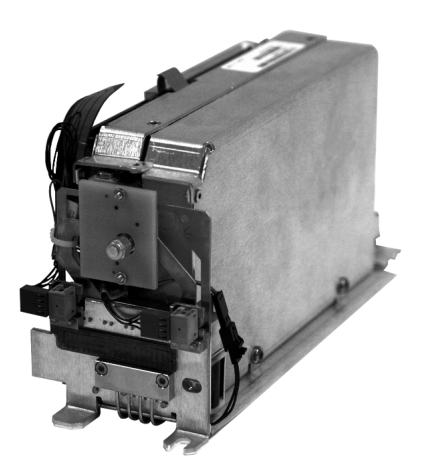

This document describes how to replace an Agilent Technologies, Inc. 3000 Micro GC chromatographic module (GC module) with a Replacement Chromatographic Module, Agilent G2807A.

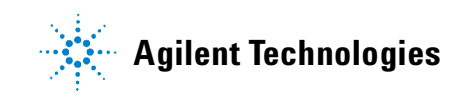

### **Before Starting**

### What is in this kit?

Table 1 below lists the contents of the G2807A kit.

| Iable 1         Kit contents                            |                                                                           |      |
|---------------------------------------------------------|---------------------------------------------------------------------------|------|
| ltem                                                    | Comments                                                                  | Qty. |
| GC module                                               | New O-rings are pre-installed                                             | 1    |
| Disposable electrostatic<br>discharge (ESD) wrist strap |                                                                           | 1    |
| CD-ROM                                                  | Contains the latest firmware updates for your instrument                  | 1    |
| Firmware update instructions                            | Describes how to update your<br>instrument's firmware using the<br>CD-ROM | 1    |

### 

#### About your replacement GC module

Verify that the received GC module is correct. Check the part number on the label found on top of the old GC module against the kit part number you received using Table 2. Figure 1 shows the label's position.

#### Table 2 Original GC module and replacement kit part numbers

|                                                       |                  | Part no. on top of    | Replacement kit part no. |             |
|-------------------------------------------------------|------------------|-----------------------|--------------------------|-------------|
| Column option                                         | Injector<br>type | original GC<br>module | New                      | Exchange    |
| OV-1, 4 m $\times$ 0.15 mm $\times$ 1.2 $\mu\text{m}$ | Fixed            | G2801-60507           | G2801-61002              | G2801-69002 |
| OV-1, 8 m $\times$ 0.15 mm $\times$ 1.2 $\mu m$       | Fixed            | G2801-60508           | G2801-61003              | G2801-69003 |
| OV-1, 6 m $\times$ 0.15 mm $\times$ 2.0 $\mu\text{m}$ | Fixed            | G2801-60509           | G2801-61004              | G2801-69004 |
| OV-1, 8 m $\times$ 0.15 mm $\times$ 2.0 $\mu\text{m}$ | Fixed            | G2801-60850           | G2801-61000              | G2801-69000 |

|                                                                                      |                  | Part no. on top of    | Replacement kit part no. |             |
|--------------------------------------------------------------------------------------|------------------|-----------------------|--------------------------|-------------|
| Column option                                                                        | Injector<br>type | original GC<br>module | New                      | Exchange    |
| $\overline{\text{OV-1701, 8 m} \times \text{0.1 mm} \times \text{0.5 } \mu\text{m}}$ | Fixed            | G2801-60860           | G2801-61010              | G2801-69010 |
| MolSieve 5A PLOT, 10 m $	imes$ 0.32 mm                                               | Fixed            | G2801-60510           | G2801-61005              | G2801-69005 |
| Alumina PLOT, 10 m × 0.32 mm                                                         | Fixed            | G2801-60511           | G2801-61006              | G2801-69006 |
| PLOT Q, 8 m $\times$ 0.32 mm                                                         | Fixed            | G2801-60512           | G2801-61007              | G2801-69007 |
| PLOT U, 4 m $\times$ 0.32 mm                                                         | Fixed            | G2801-60513           | G2801-61008              | G2801-69008 |
| PLOT U, 6 m $\times$ 0.32 mm                                                         | Fixed            | G2801-60514           | G2801-61009              | G2801-69009 |
| PLOT U, 8 m $\times$ 0.32 mm                                                         | Fixed            | G2801-60506           | G2801-61001              | G2801-69001 |
| Stabilwax DB, 10 m $\times$ 0.5 $\mu\text{m}$                                        | Fixed            | G2801-60516           | G2801-61011              | G2801-69011 |
| OV-1, 4 m $\times$ 0.15 mm $\times$ 1.2 $\mu\text{m}$                                | Variable         | G2801-60537           | G2801-61014              | G2801-69014 |
| OV-1, 8 m $\times$ 0.15 mm $\times$ 1.2 $\mu\text{m}$                                | Variable         | G2801-60538           | G2801-61015              | G2801-69015 |
| OV-1, 6 m $\times$ 0.15 mm $\times$ 2.0 $\mu m$                                      | Variable         | G2801-60539           | G2801-61016              | G2801-69016 |
| OV-1, 8 m $\times$ 0.15 mm $\times$ 2.0 $\mu m$                                      | Variable         | G2801-60535           | G2801-61012              | G2801-69012 |
| OV-1701, 8 m $\times$ 0.1 mm $\times$ 0.5 $\mu\text{m}$                              | Variable         | G2801-60545           | G2801-61022              | G2801-69022 |
| MolSieve 5A PLOT, 10 m $	imes$ 0.32 mm                                               | Variable         | G2801-60540           | G2801-61017              | G2801-69017 |
| Alumina PLOT, 10 m $	imes$ 0.32 mm                                                   | Variable         | G2801-60541           | G2801-61018              | G2801-69018 |
| PLOT Q, 8 m × 0.32 mm                                                                | Variable         | G2801-60542           | G2801-61019              | G2801-69019 |
| PLOT U, 4 m $\times$ 0.32 mm                                                         | Variable         | G2801-60543           | G2801-61020              | G2801-69020 |
| PLOT U, 6 m $\times$ 0.32 mm                                                         | Variable         | G2801-60544           | G2801-61021              | G2801-69021 |
| PLOT U, 8 m $\times$ 0.32 mm                                                         | Variable         | G2801-60536           | G2801-61013              | G2801-69013 |
| Stabilwax DB, 10 m × 0.5 μm                                                          | Variable         | G2801-60546           | G2801-61023              | G2801-69023 |
| OV-1, 10 m $\times$ 0.15 mm $\times$ 2.0 $\mu\text{m}^{*}$                           | Fixed $^{*}$     | G2801-61107           | G2801-61042              | G2801-69042 |
| OV-1, 14 m $\times$ 0.15 mm $\times$ 2.0 $\mu m$ $^{*}$                              | Fixed *          | G2801-61114           | G2801-61061              | G2801-69061 |
| OV-1, 14 m $\times$ 0.15 mm $\times$ 2.0 $\mu\text{m}$                               | Variable         | G2801-61115           | G2801-61062              | G2801-69062 |

#### Table 2 Original GC module and replacement kit part numbers (continued)

|                                                                                                    |                     | Part no. on top of    | Replacement kit part no. |             |
|----------------------------------------------------------------------------------------------------|---------------------|-----------------------|--------------------------|-------------|
| Column option                                                                                             | Injector<br>type    | original GC<br>module | New                      | Exchange    |
| OV-1, 10 m $\times$ 0.15 mm $\times$ 2.0 $\mu m$ Stabilwax DB 1.2 m $\times$ 0.25 mm $\times$ 0.5 $\mu m$ | 1.0 μL<br>Backflush | G2801-61108           | G2801-61043              | G2801-69043 |
| Alumina PLOT, 14 m, $\times$ 0.25 mm<br>Alumina PLOT, 1 m $\times$ 0.25 mm                                | 0.4 μL<br>Backflush | G2801-61109           | G2801-61044              | G2801-69044 |
| Alumina PLOT, 14 m $\times$ 0.32 mm Alumina PLOT, 1 m $\times$ 0.32 mm                                    | 0.4 µL<br>Backflush | G2801-61110           | G2801-61045              | G2801-69045 |
| MolSieve 5A PLOT, 10 m $\times$ 0.32 mm PLOT U, 3 m $\times$ 0.32 mm                                      | 1.0 μL<br>Backflush | G2801-60501           | G2801-61046              | G2801-69046 |
| PLOT U, 8 m × 0.32 mm<br>PLOT Q, 1 m × 0.32 mm                                                            | 1.0 µL<br>Backflush | G2801-60502           | G2801-61047              | G2801-69047 |
| Alumina PLOT, 10 m $\times$ 0.32 mm Alumina PLOT, 1 m $\times$ 0.32 mm                                    | 0.4 µL<br>Backflush | G2801-60503           | G2801-61048              | G2801-69048 |

#### Table 2 Original GC module and replacement kit part numbers (continued)

\* For refinery gas analyzer, G2804A

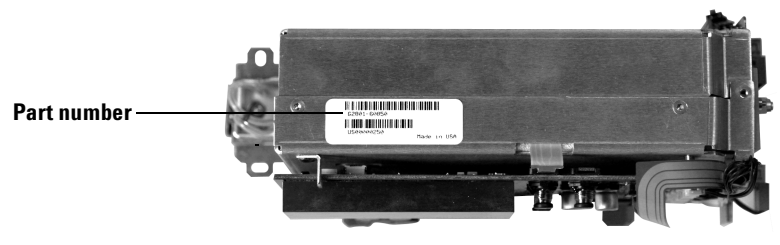

Figure 1 Label on top of GC module

### Types of replacement modules

In general, you can replace one type of GC module with one of a different type. For example, you could replace a 4 m OV-1 unit with fixed injector (part no. G2801-60507) with a 6 m PLOT U

unit with fixed injector (part no. G2801-60514) or with a 4 m OV-1 unit with variable injector. However, the new module **must** use the **same** carrier gas as the unit it replaces.

At this time, installing a GC module in a previously unused channel is not supported.

### **Tools required**

- Torx T-10 driver
- Torx T-20 driver
- Needle nose pliers (helpful for disconnecting cables)
- Pozidriv screwdriver
- Flat-bladed screwdriver

### Prepare the GC

### Get ready for service

|         | Before beginning work on an instrument, use the Agilent Cerity<br>Networked Data System for Chemical QA/QC (Cerity) software<br>to prepare the gas chromatograph (GC) for service. When the<br>instrument is not in a sample run: |
|---------|----------------------------------------------------------------------------------------------------|
|         | <b>1</b> Set the heated zones where you will be working to < 40°C or OFF.                                                                                                    |
|         | <b>2</b> After the column cools, turn OFF all gas flows.                                                                                                    |
|         | <b>3</b> Turn OFF any other feature that could be hazardous or waste resources.                                                                                                    |
|         | <b>4</b> When the heated zones reach < 40°C, open the ConnectAdmin utility.                                                                                                    |
| CAUTION | The instrument must be disconnected from Cerity before replacing hardware.                                                                                                    |
|         |                                                                                                    |

**5** Select the instrument to be serviced in the "Instruments Enabled" list, and press **Disconnect**.

### Update the instrument firmware

Your new GC module comes from the factory with the latest firmware installed. To keep your instrument up-to-date with the new GC module, Agilent provides the latest instrument firmware as part of the kit. Before installing the new GC module, you must update the instrument firmware.

- **1** Insert the CD-ROM labeled "Firmware Update" provided in the kit into your PC.
- 2 Browse the CD, and open the file called readme.htm.
- **3** Follow the instructions in the file.

### CAUTION

During firmware update, do **NOT** turn off instrument power until prompted to do so by the update program. Turning off power during the update can render the instrument unusable.

### **Remove the Old GC Module**

The photos and screen images used in this procedure illustrate how to remove and replace the left, or Channel A, GC module in a 2-channel instrument. The process is similar for any channel and instrument chassis.

You can replace only one GC module at a time.

### **Decommission the old GC module**

CAUTION

Decommission only one GC module at a time.

The 3000 Micro GC internally communicates to each installed GC module using a unique address. For a 2-channel system, the addresses used are 1 and 2. For a 4-channel system, these addresses are 1 through 4. See Figure 2.

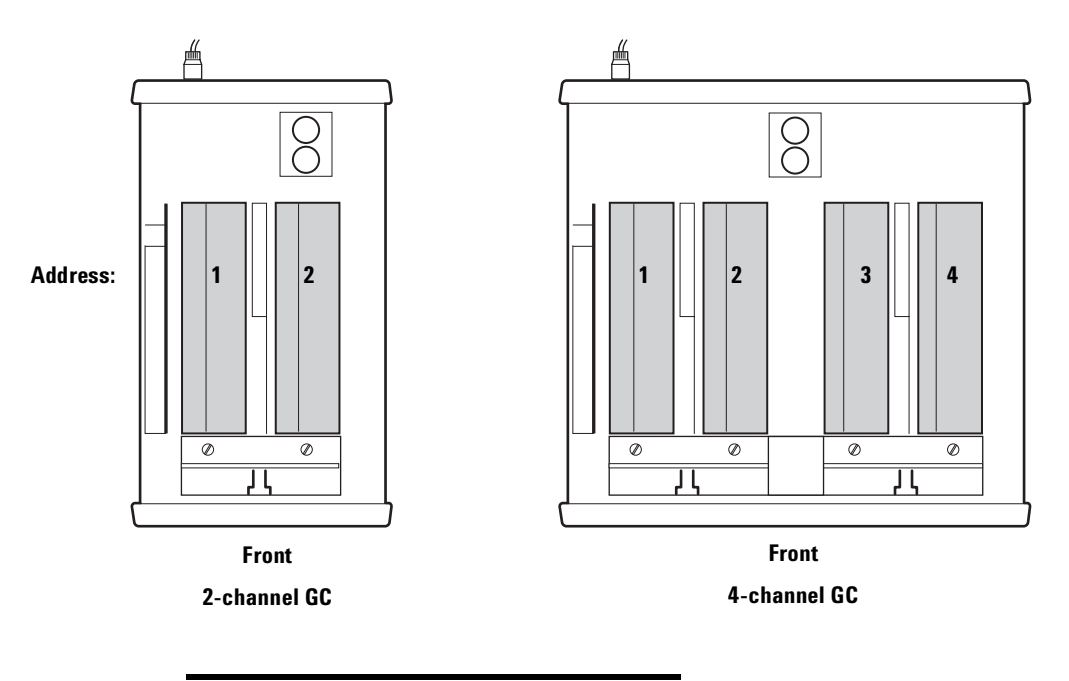

| Communications address | Corresponding<br>Cerity channel |
|------------------------|---------------------------------|
| 1                      | А                               |
| 2                      | В                               |
| 3                      | C                               |
| 4                      | D                               |

Figure 2 Default GC module serial communications addresses

Before replacing a GC module, you must first disable the GC module's internal address by "decommissioning" it. The procedure below describes this process for replacing GC module 1 (channel A) in a 2-channel instrument. The process is similar for other configurations.

- 1 Open Internet Explorer and enter the GC's IP address, for example, http://l0.1.1.101. The instrument's internal utilities will appear.
- 2 Select the **Status** tab, and review the status information for the defective GC module. If no status information appears for it, skip the rest of this section and proceed with "Remove the old GC module" on page 13.
- **3** Select the **Utilities** tab.
- 4 Select Change Module Config.

| ☀         | Agilent Technologies      |                              |                      | 3000 Micro GC |            |  |
|-----------|---------------------------|------------------------------|----------------------|---------------|------------|--|
| ·         | Top   IP Cor              | ifig i <u>Status</u>         | I <u>Utilities</u>   | I Gas Ty      | pe         |  |
| Current   | t Micro GC date/ti        | me: Wed Feb 6 15:            | :04:12 2002          |               |            |  |
| Beep      | l                         |                              |                      |               |            |  |
| Con       | figuration                |                              |                      |               |            |  |
| Ful       | System                    |                              |                      |               |            |  |
| Mad       | fule 1                    |                              |                      |               |            |  |
| Mod       | lule 2                    |                              |                      |               |            |  |
| Mod       | lule 3                    |                              |                      |               |            |  |
| Mod       | tule 4                    |                              |                      |               |            |  |
|           | Log                       |                              |                      |               |            |  |
| Ct        | ontrol Module             |                              |                      |               |            |  |
| Mod       | lule 1                    |                              |                      |               |            |  |
| Mod       | lule 2                    |                              |                      |               |            |  |
| Mod       | lule 3                    |                              |                      |               |            |  |
| Mad       | dule 4                    |                              |                      |               |            |  |
| Before    | e chang ng module         | Warnin<br>configuration plea | g!<br>se consult the | service doc   | unentation |  |
|           |                           | Change Module C              | onfiguration         |               |            |  |
| ¢2000 - 1 | 2001 Apile I Technologies |                              |                      |               | Help       |  |

- **5** Two caution messages appear. Select OK on each to continue.
- 6 Select Remove.

| Agilent Technologies                      | 3000 Micro GC                                           |     |
|-------------------------------------------|---------------------------------------------------------|-----|
| Top   IP Config   Statu                   | us   <u>Utilities   Gas Type</u>                        |     |
| Note that these operations should only be | e performed after consulting the service documentation. |     |
| Decomission a module before removal       | Remove                                                  |     |
| Give a new module an address              | Set                                                     |     |
| Change the address of a module            | Change                                                  |     |
| ©2000 - 2001 Agilent Technologies         | He                                                      | elp |

CAUTION

Once a GC module is decommissioned, it can no longer be used until it is recommissioned.

7 Select **Remove** next to the GC module to decommission. A caution appears. Select OK to decommission the GC module.

| Agilent Technologies |                     |                      |                  | 3000 Mie           |
|----------------------|---------------------|----------------------|------------------|--------------------|
|                      | Cop   IP Co:        | nfig   <u>Status</u> | <u>Utilities</u> | <u>Gas Type</u>    |
| Select a mo          | dule to decor       | nission.             |                  |                    |
|                      |                     |                      |                  | appropriate button |
| Module 1             | Remove              |                      | 0010011          |                    |
| Module 2             | Remove              |                      |                  |                    |
| Module 3             | Remove              |                      |                  |                    |
| Module 4             | Remove              |                      |                  |                    |
| ©2000 - 2001 /       | Agilent Technologie | \$                   |                  |                    |

8 A confirmation message appears. Select **Shutdown**. The instrument software will start to shut down.

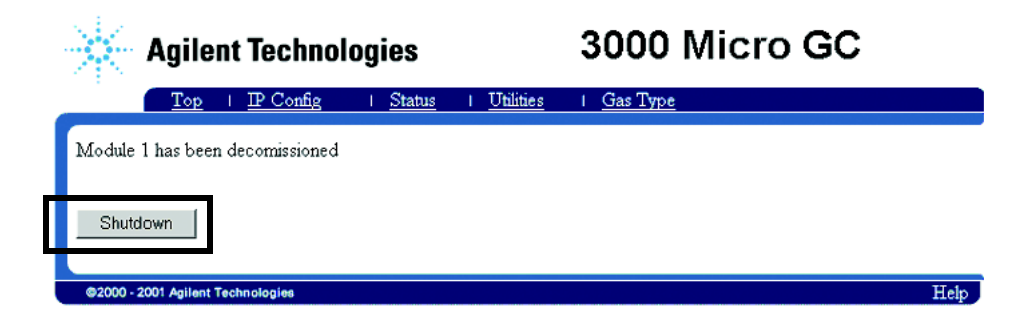

### CAUTION

Do not turn off the power immediately. The GC must write to its configuration files. If you turn the power off too soon, you can corrupt the files and make the instrument unusable.

You must wait 3 full minutes before turning the instrument off.

9 Wait at least 3 full minutes.

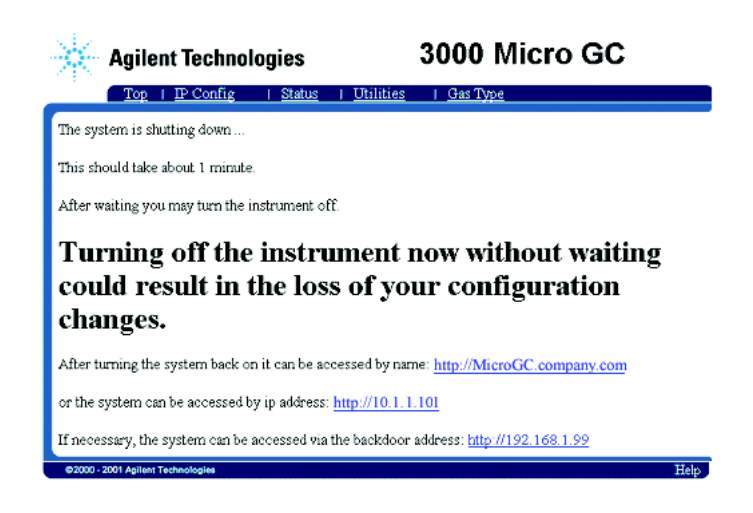

**10** Turn off the instrument.

### Remove the old GC module

The photos illustrate how to replace the left, or Channel A, GC module in a 2-channel GC. The process is similar for any channel.

### CAUTION

During this process, you will expose the internal components of the unit. To avoid damaging the unit, turn the power switch off and disconnect all external power to the unit.

Electrostatic Discharge (ESD) can damage electronic components. Wear a grounded wrist strap to avoid damaging the instrument. A disposable wrist strap is provided.

1 With a Pozidriv screwdriver, remove the two screws on each side of the top cover. Lift and remove the top cover. See Figure 3.

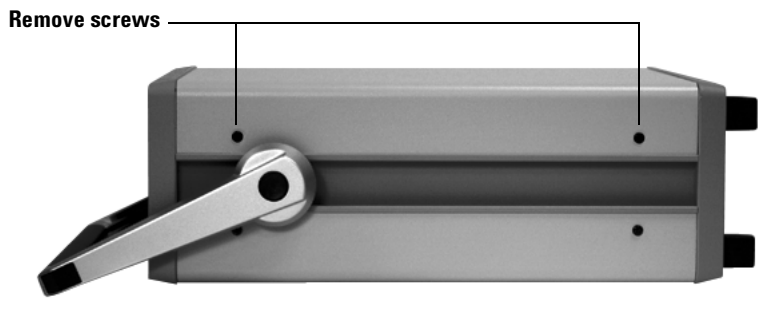

Two channel instrument shown. Four channel chassis is similar.

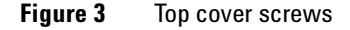

- **2** Loosen the thumbscrews in the manifold cover plate and remove it. See Figure 4.
  - In the two screw design, slide the manifold cover plate towards the GC module to disengage the hook in the cover plate from the tab in the chassis.

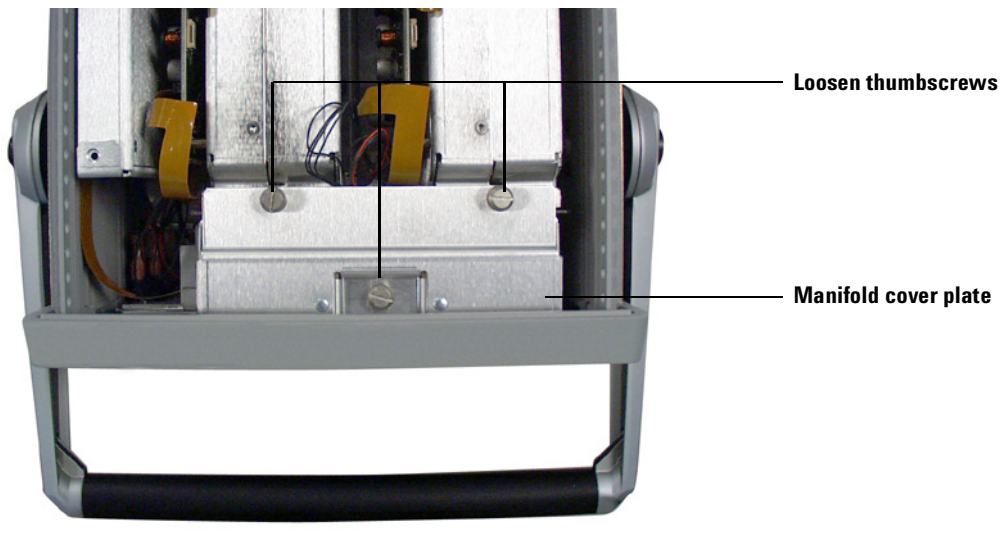

Three screw design

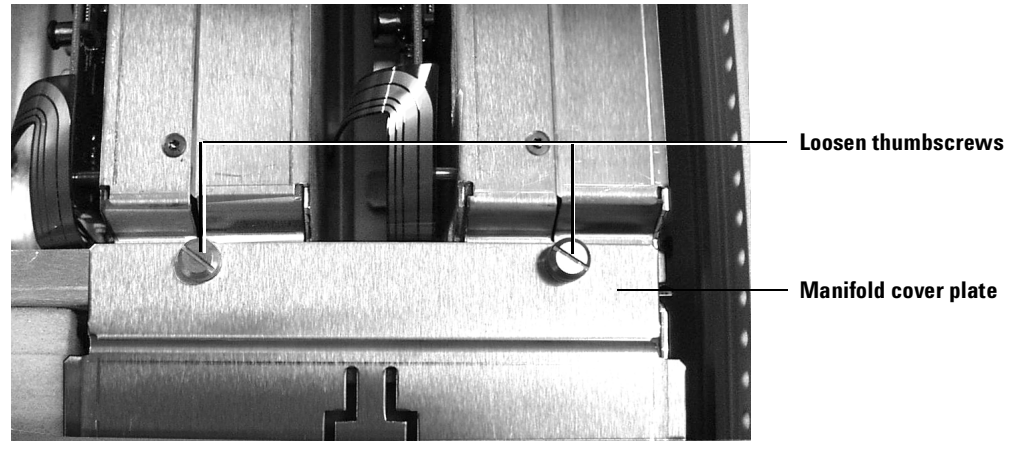

Two screw design

Figure 4 Loosen thumbscrews and remove manifold cover plate

**3** Carefully remove the manifold insulation. Save it for re-use. See Figure 5.

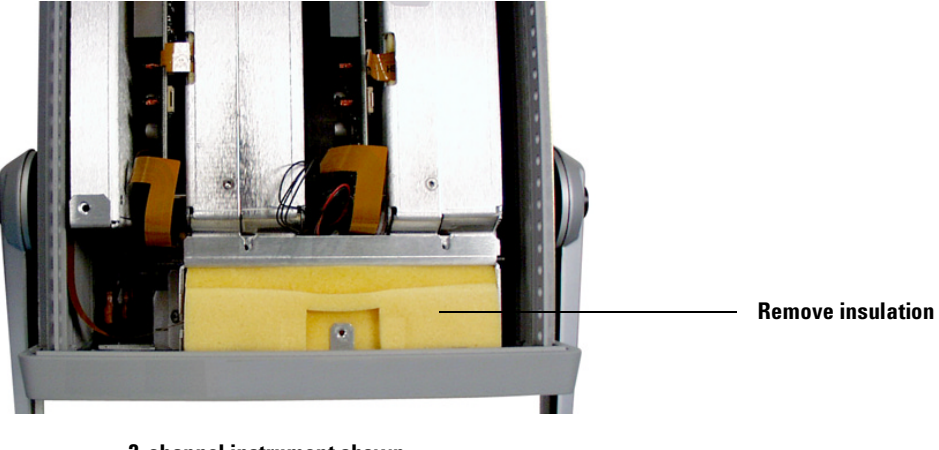

2-channel instrument shown.4-channel chassis is similar.

- Figure 5 Remove inlet manifold insulation
  - 4 Loosen the screw in the manifold fitting at the back of the GC module. See Figure 6.

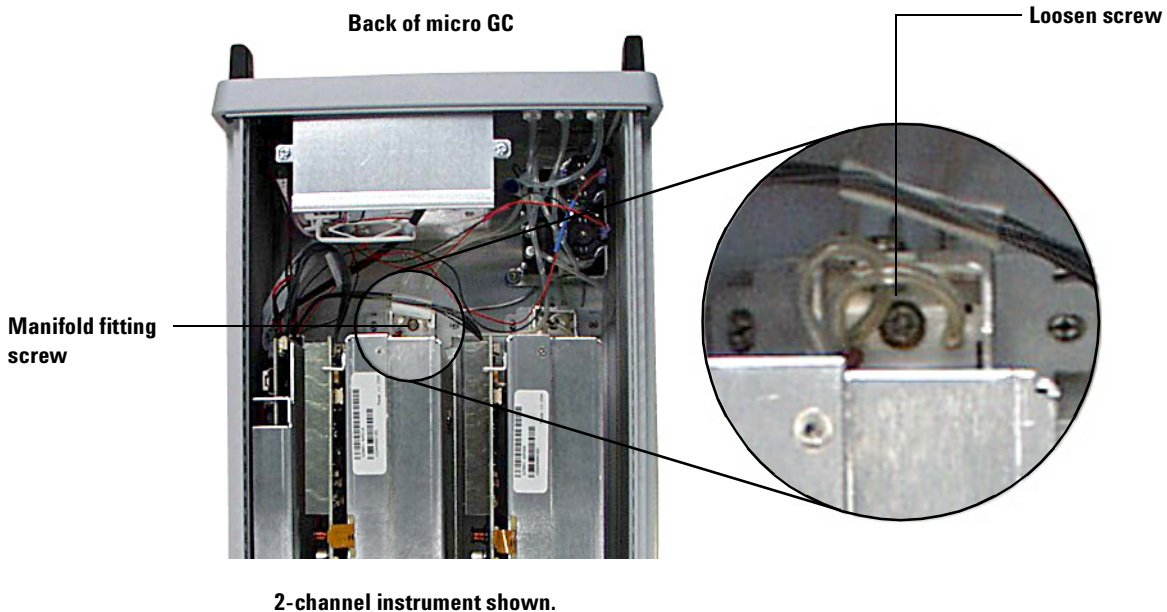

4-channel chassis is similar.

**Figure 6** Disconnect GC module gang block

**5** Disconnect the inlet manifold fitting from the GC module input fitting. See Figure 7.

#### **Installation Guide**

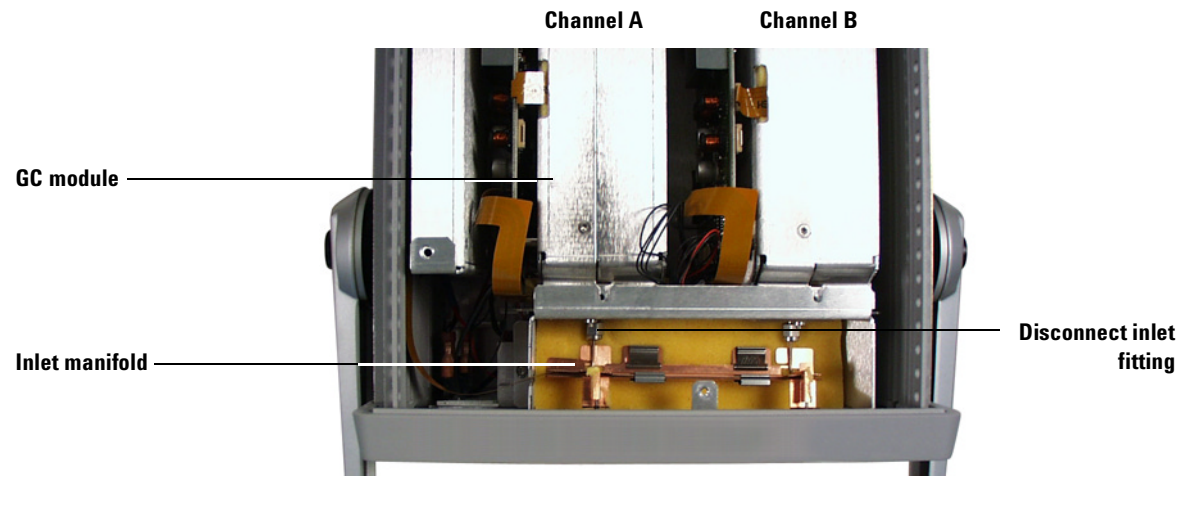

2-channel instrument shown.4-channel chassis is similar.

#### Figure 7 Disconnect inlet fitting

**6** For a 2-channel unit: Disconnect the cables leading from **both** GC modules, if present, to the communications board connectors for both GC modules. See Figure 8.

**For a 4-channel unit:** Disconnect any communications cable leading to the GC module. If needed, also disconnect the power cables leading to the fan. See Figure 8.

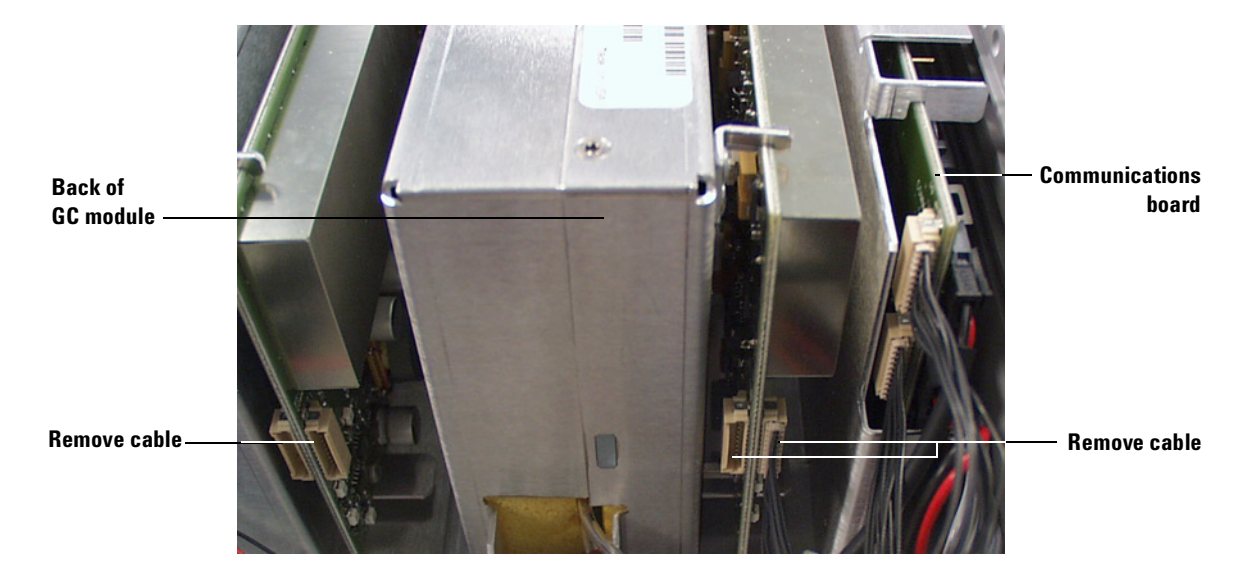

#### **Back view of GC modules**

Figure 8 Disconnect communication cable

7 Tilt the back of the GC module up until the mounting flange clears the alignment pins. Then, slide the GC module towards the back of the instrument to remove it. Be careful to avoid damaging any wires or cables. See Figure 9.

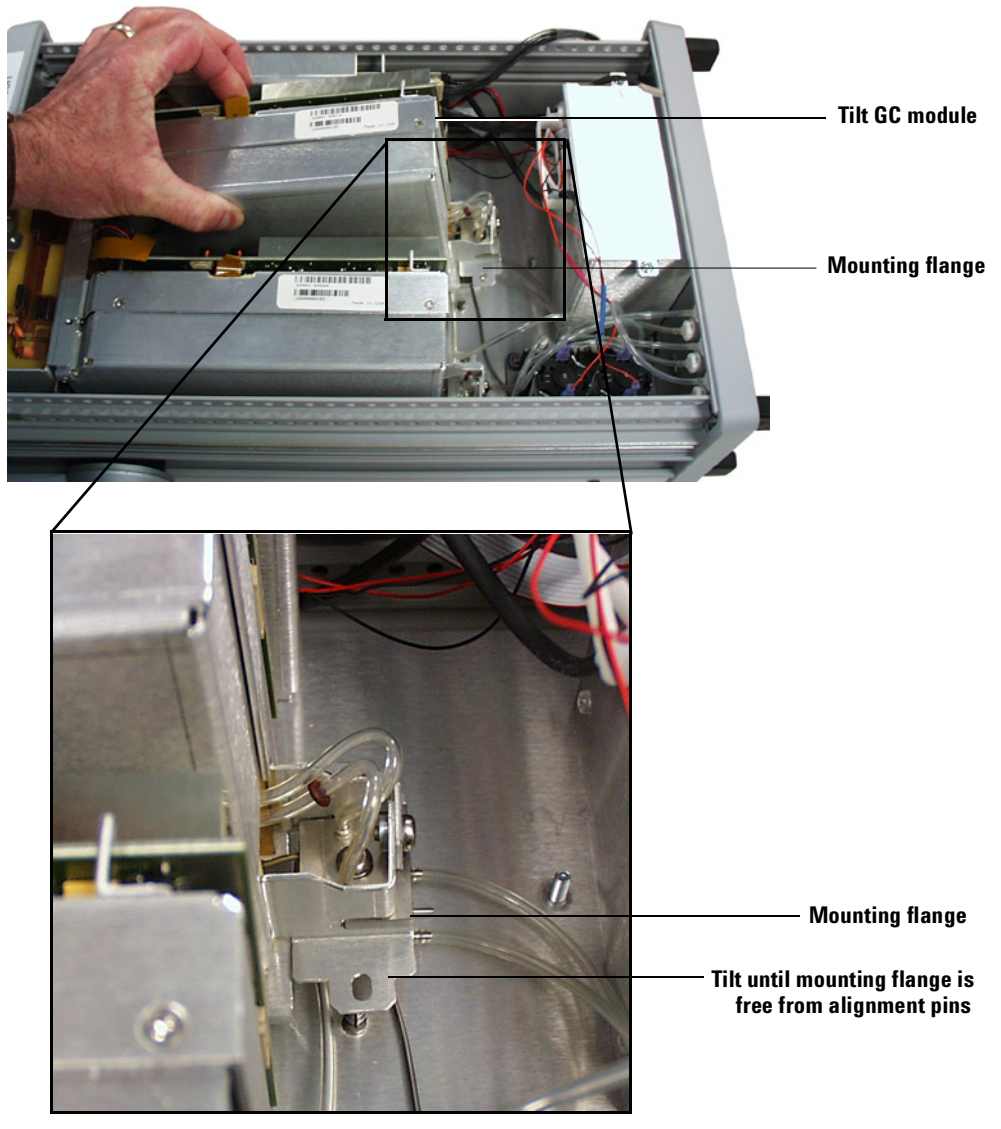

2-channel instrument shown.4-channel chassis is similar.

Figure 9 Remove the GC module

8 Inspect the gang block fitting on the bottom of the chassis to make sure the mating surface is clean. See Figure 10.

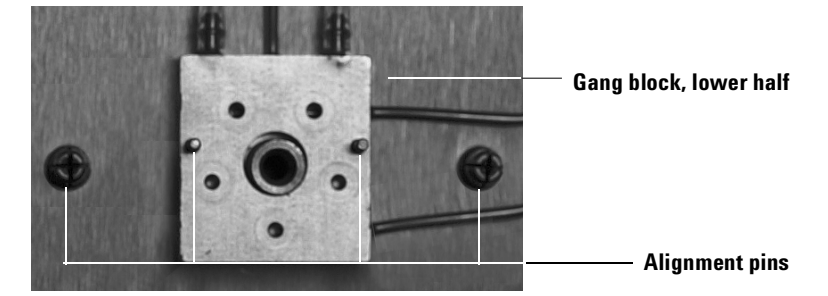

Figure 10 Inspect the gang block fitting

### Install and Configure the Replacement GC Module

### Install the new GC module

**1** Remove the small metal plate covering the O-rings on the upper gang block. See Figure 11.

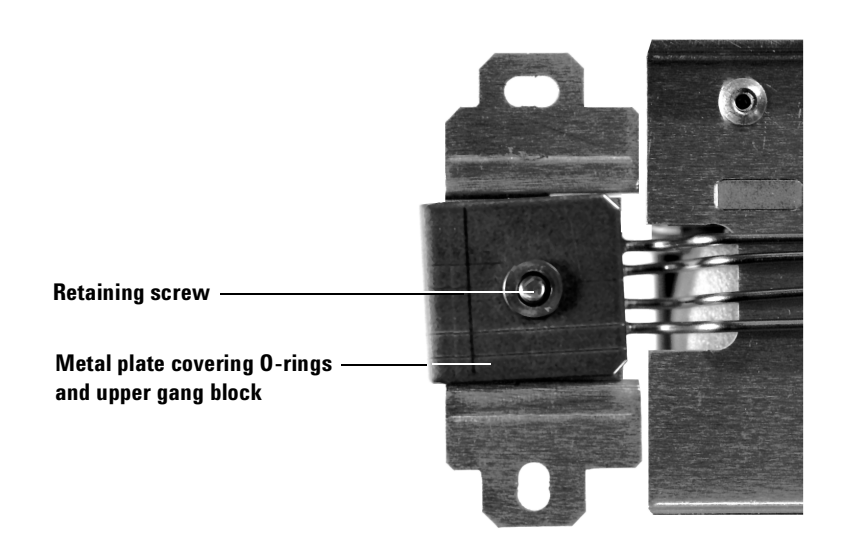

Figure 11 Protective plate on upper gang block

**2** Inspect the GC module mounting flange fitting to verify all new O-rings on the replacement GC module are undamaged and seated flat. See Figure 12.

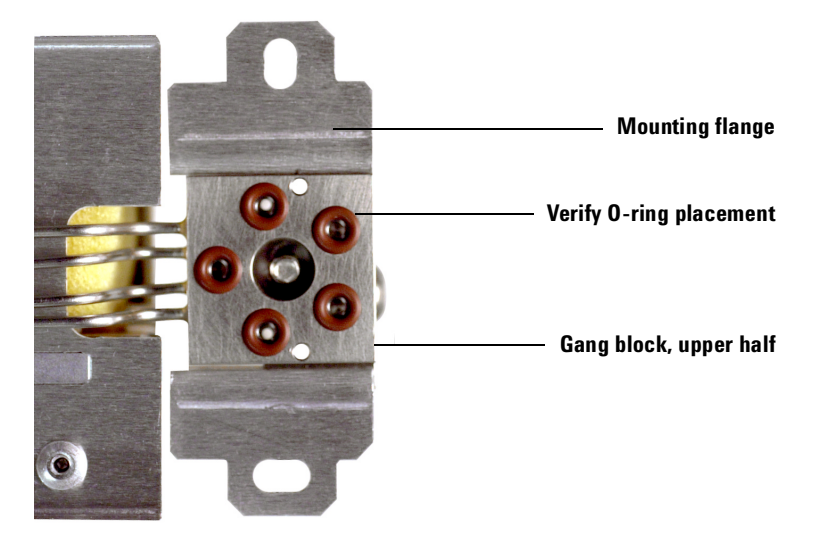

Figure 12 Inspect the new O-rings

**3** Remove the protective cap over the GC module inlet fitting. See Figure 13.

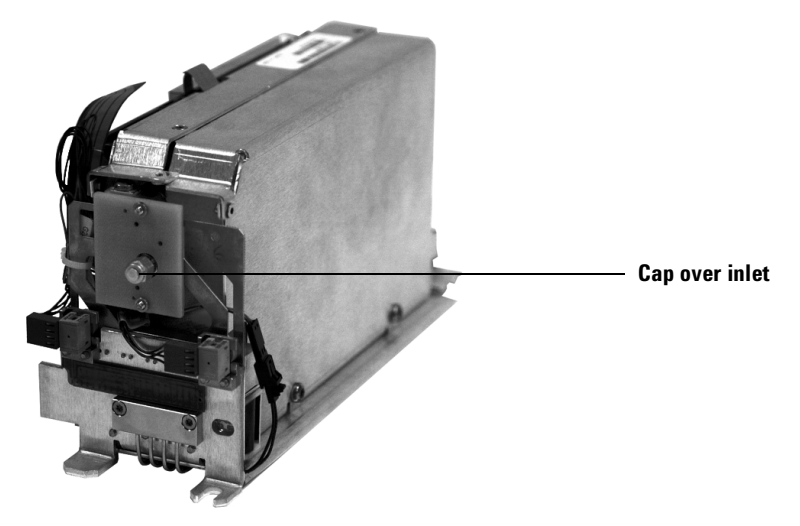

Figure 13 Typical Agilent 3000 GC module

- 4 Insert the forward edge of the replacement GC module under the lip of the inlet manifold frame so that the module input fitting mates with the Swagelok<sup>®</sup> fitting in the inlet manifold. See Figure 14.
- 5 Lower the back of the GC module until the mounting flange mates with the alignment pins in the chassis.

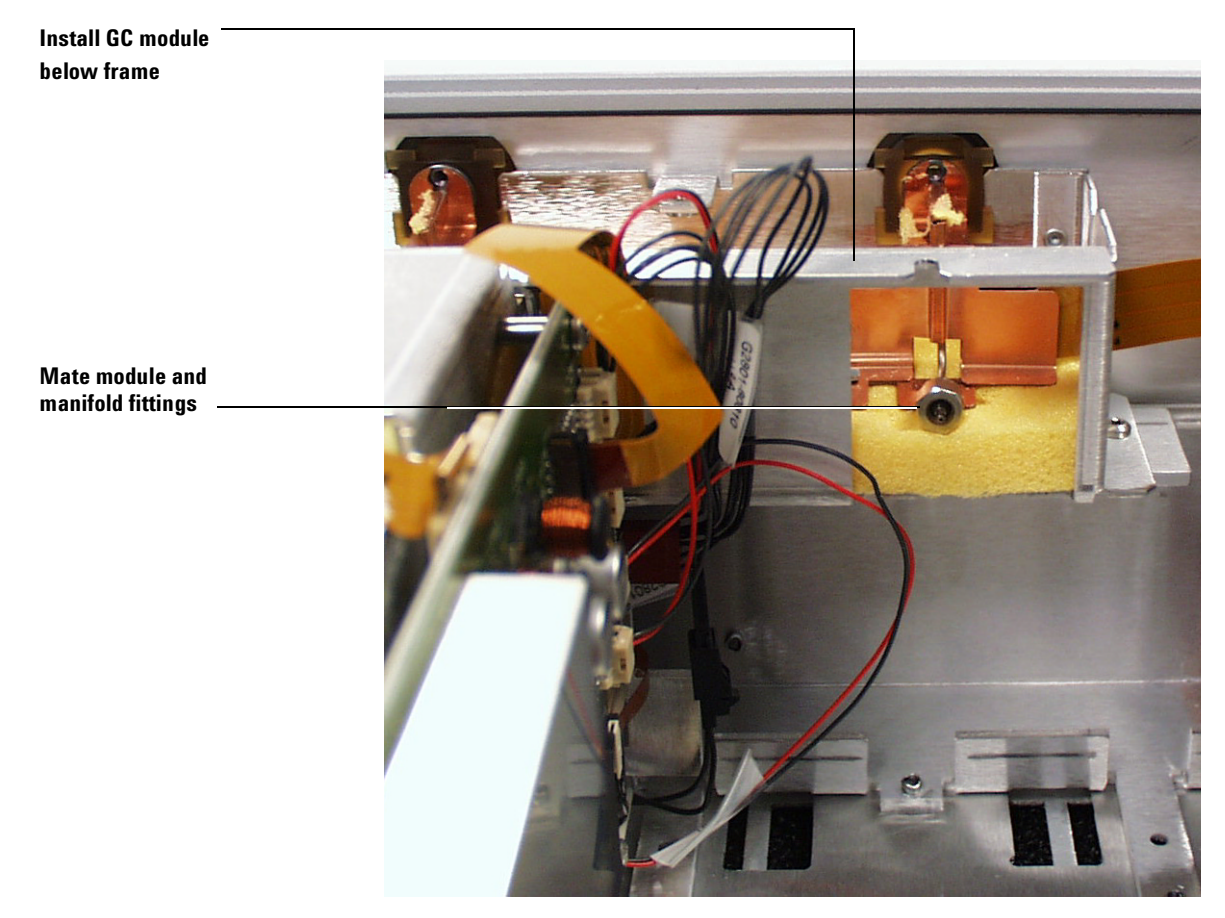

View from back of GC

Figure 14 Install the new module

- **6** Connect the communications cables. See Figure 15 for typical cabling examples.
  - Connect no more than 2 GC modules in series per communications board connection.

• The GC modules and communications board use parallel communications; both connectors on each item function equivalently.

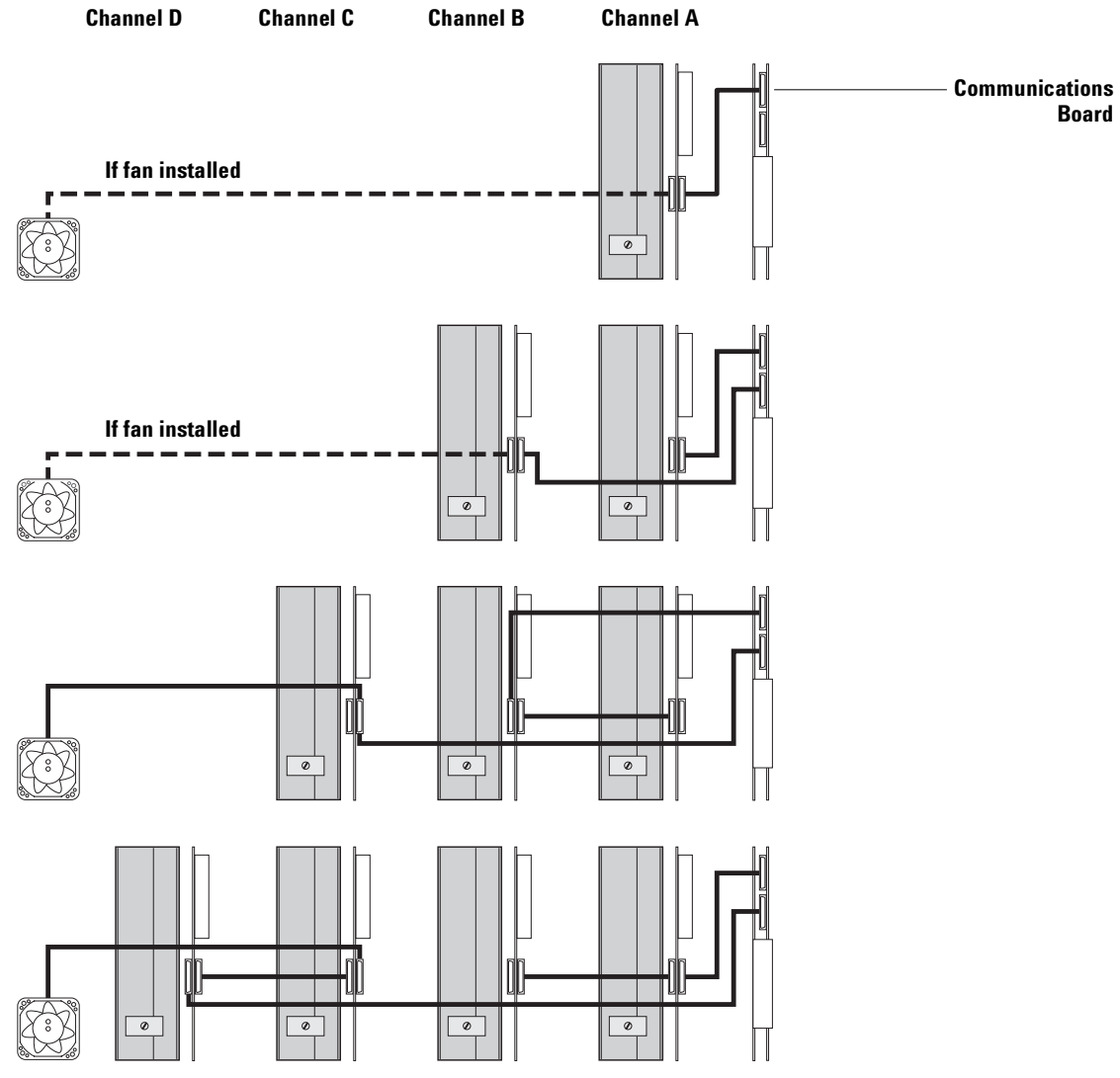

Figure 15 Examples of GC module cabling

- 7 Connect the inlet manifold to the GC module input fitting. Using a wrench, tighten 1/4-turn past finger tight.
- **8** Tighten the screw in the mounting flange.
- **9** Carefully replace the inlet manifold insulation.

**10** Install the manifold cover plate and the top cover.

### **Commission the new module**

After, installing the new GC module, you must configure it for use by "commissioning" it.

- **1** Turn on the GC and wait about 2 minutes.
- 2 In you web browser, select the **Top** tab. When the GC responds, it has completed its reboot process.
- **3** Select the **Utilities** tab, then select **Set** to give the new GC module an address.

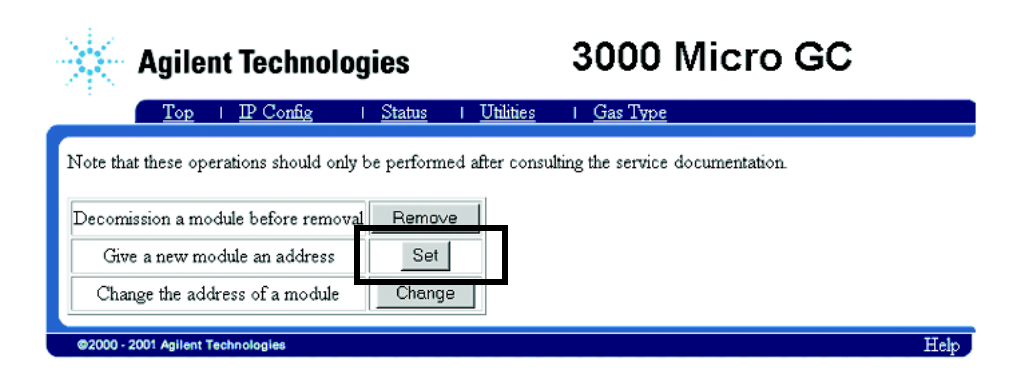

- **4** Use the drop down menu on the lower left portion of the screen to select the correct address for the new GC module.
  - Only the available addressees are listed
  - See Figure 2 for default values

#### **Installation Guide**

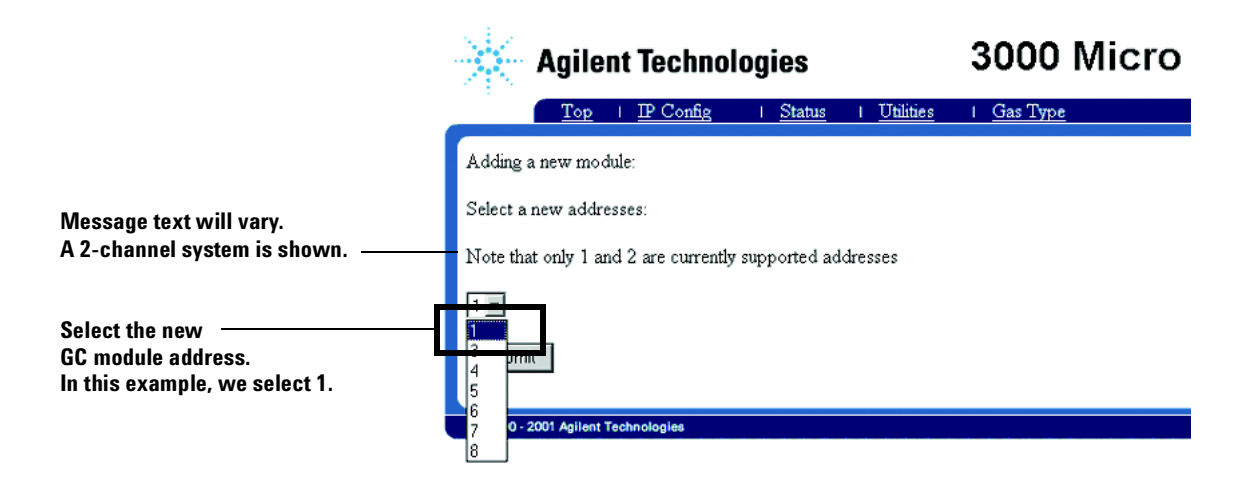

**5** After selecting the address, select **Restart** to incorporate the changes.

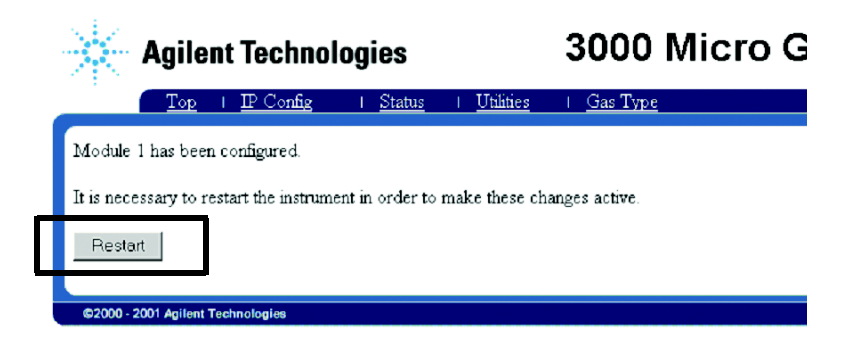

### CAUTION

Do not turn off the power. The GC must write to its configuration files. If you turn the power off, you can corrupt the files and make the instrument unusable. 6 After restart, wait at least 3 full minutes.

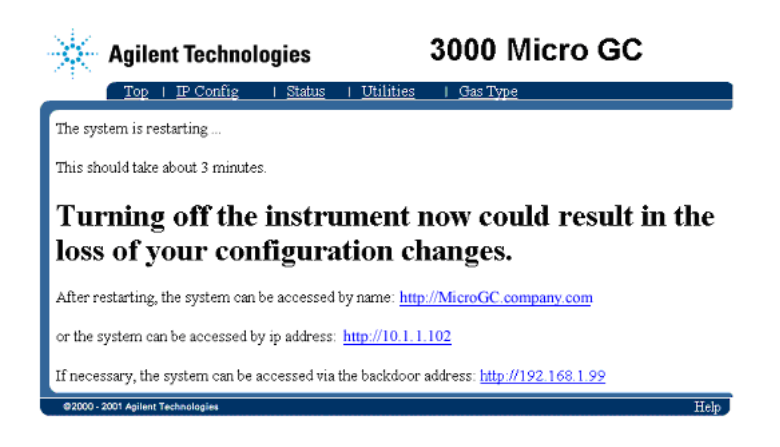

7 Select the Top tab, or use one of the links provided on the GC web page. When the GC responds, installation is complete. Verify the new GC module status.

### Using the New GC Module

### **Enable the instrument**

After installing the replacement GC module and updating the GC firmware, configure Cerity to use the updated GC.

- **1** Open the ConnectAdmin Utility in Cerity.
- **2** In the Instruments Available list, select the instrument containing the new GC module.
- 3 Press Connect.

#### **Confirm or update methods**

#### Changes that require Cerity method updates

If updating GC firmware from revision 1.x, or if replacing a GC module with one of a different type (for example, the new GC module uses a different column than the original), Cerity will treat the 3000 Micro GC as a "new" instrument. \* Your old methods will be saved but must be updated before use.

Refer to the file **readme.htm** on the firmware update CD-ROM for the latest details about method compatibility issues.

#### To update existing methods

Update each desired method as follows:

- 1 In Cerity, go to the Method View and select Create.
- 2 In the dialog box that appears, select **Copy an existing method**. Enter the required information, and select the old 3000 GC method to copy. Select **OK**. Cerity will create a new method, compatible with the updated instrument, containing all applicable settings from the old method.
- **3** If you installed a different GC module type, input any new parameters.

See the Cerity on-line help for details about using the software.

\* This behavior prevents the accidental use of an outdated or inappropriate method.

**Installation Guide** 

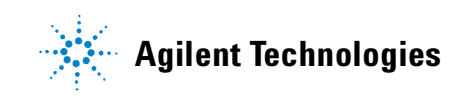

Agilent Technologies, Inc. Printed in USA, April 2002

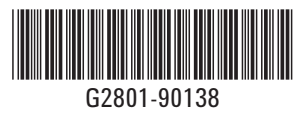